Criar login para fila de atendimento

| =    | Manager 3.0       |                                |           |       | 😧 Suporte      | Monitoramento  | Módulos extra | 💼 Mesa telefon | ista 📞    | 4       | Logado com<br>root | Ţ  |
|------|-------------------|--------------------------------|-----------|-------|----------------|----------------|---------------|----------------|-----------|---------|--------------------|----|
| n    | Principal         |                                |           |       |                |                |               |                |           |         |                    |    |
| ۲    | Acessos 4         |                                |           |       |                |                |               |                |           |         | V                  |    |
| æ    | Funcional <       | Usuários discagen              | 1         |       |                |                |               |                |           |         | V                  |    |
| int. | Centro de custo 🔍 |                                |           |       |                |                |               |                | ausa auto | omática | Adicionar          |    |
|      | Extensões <       | 1                              | an adatas |       |                |                |               |                |           |         |                    |    |
| =    | Pré Pago          | ustar 10 registros p           | or pagna  |       |                |                | Buscac        |                |           |         |                    |    |
| >    | Usuários discasem | Nome *                         | Login CRM | Pin 0 | Departamento   | 0 Grupo        | 0 Gra         | vação   Bla    | cklist 0  | Crédito |                    | φ. |
|      |                   | Andre - Agente                 | 8040      | 4321  | Suporte_ForIP  | Liberado       |               |                |           |         | 6 8                |    |
| >    | Consultar saldo   | Felipe                         | 2222      | 3333  | Administrativo | Liberado       |               | 51             |           |         | 6 8                |    |
| >    | Saldos Geral      | Matheus                        | 8060      | 1234  | Suporte_ForIP  | Liberado       |               |                |           |         | 08 8               |    |
| >    | Cred Automático   | Matheus Celular                | 8061      | 1020  | Suporte_ForIP  | Ramal LocalFix | 0             |                |           |         | 8 8                |    |
|      |                   | Rafael Matias                  | 5683      | 3571  | Suporte_ForIP  | Liberado       |               |                |           |         | 8 8                |    |
| 2    | Cred Manual       | teste matheus 2                | 4629      | 1234  | DEP_Andre8040  | Fixos          |               |                |           |         | C2 8               |    |
| a    | Bilhetes          | tistendo to dado formintense   |           |       |                |                |               |                |           |         |                    |    |
| =    | Provisionamento < | Distantio 1 a o de o registros |           |       |                |                |               |                | Anterio   | r 1 P   | róximo –           |    |
| >    | Pentaho           |                                |           |       |                |                |               |                |           |         |                    |    |
|      | Relatorios <      |                                |           |       |                |                |               |                |           |         |                    |    |

Após logar no Admin do PABX clicar na ordem abaixo:

Clicar no menu PrePago / Usuario de Discagem / Botão Adicionar, para adicionar uma nova operadora.

| =    | Manager 3.0       |                                                | Suporte | Monitoramento | Módulos extra    | 🗃 Mesa telefonista | C |   | Logado.com<br>root | 1 |
|------|-------------------|------------------------------------------------|---------|---------------|------------------|--------------------|---|---|--------------------|---|
| -10  | Principal         |                                                |         |               |                  |                    |   |   |                    |   |
| ۲    | Acessos           |                                                |         |               |                  |                    |   |   |                    |   |
| 8    | Functional        | Alternativo                                    |         |               |                  |                    |   |   |                    |   |
| Let. | Centro de custo   | Crie usuários para discagens.                  |         |               |                  |                    |   |   | ×                  |   |
|      | Extensões         |                                                |         |               |                  |                    |   |   |                    |   |
| =    | Pré Pago          | Nome:                                          |         |               | Senha:           |                    |   |   |                    |   |
| >    | Usuários discagem | Nome da operadora                              |         |               | 1878             |                    |   |   |                    |   |
|      | Consultar solds   | Login CRM:                                     |         |               | Departamento:    |                    |   |   |                    |   |
| 1    | Consultar Saldo   | 8351                                           |         |               | Departamento d   | la operadora       |   | - |                    |   |
| >    | Saldos Geral      |                                                |         |               |                  |                    |   |   |                    |   |
| >    | Cred Automático   | Grupo Destino:                                 |         |               | Centro de Custo: |                    |   |   |                    |   |
| >    | Cred Manual       | Grupo de destino para v<br>chamadas originadas |         |               |                  |                    | 2 | * |                    |   |
| 10   |                   | Gravação:                                      |         |               | Crédito:         |                    |   |   |                    |   |
| Q    | Bilhetes          |                                                |         |               | 0                |                    |   |   |                    |   |
| =    | Provisionamento < |                                                |         |               |                  |                    |   |   |                    |   |
| >    | Pentaho           |                                                |         |               |                  |                    |   |   |                    |   |
| B.   | Relatorios        | - Enviar                                       |         |               |                  |                    |   | - | /oltar             |   |
| 14   | 3.2               |                                                |         |               |                  |                    |   |   |                    |   |

Preencher os campos marcados de azuis.

- Nome da Operadora
- Grupo de destino: É o grupo que dará permissão para ela efetuar ligação.
- Departamento, Escolher o departamento que ela faz parte.

OBS: Os campos Login CRM e Senha, não é aconselhável alterar, o sistema já busca as credenciais liberadas para a nova operadora.

| =     | manager 3.0     |    |                                  | Suboute No would amento | 🐘 Modulos extra 📷 Mesa telefonista 💊 🛎 root 🗾 |
|-------|-----------------|----|----------------------------------|-------------------------|-----------------------------------------------|
| -98   | Principal       |    |                                  |                         |                                               |
| æ     | Acessos         | <  |                                  |                         |                                               |
| 18    | Funcional       | 4  | CRM Filas                        |                         |                                               |
| lat.  | Centro de custo | ¢  | Listar to v resistors nor natina |                         | Burry V                                       |
| -     | Extensões       | <  | risen Th Lefter carbon haften    |                         | bus.s.                                        |
| =     | Pré Pago        | è. | Fila                             | *                       | Agentes                                       |
| Q     | Bilhetes        |    | calicenter                       |                         | *                                             |
|       | Provisionamento | 2  | Q8020                            |                         |                                               |
|       | Pantaho         |    | Q8030                            |                         |                                               |
| -     | remany          |    | Q8040                            |                         |                                               |
| - III | Relatorios      | 5  | Q8050                            |                         |                                               |
| +     | Configs         |    | Q8060                            |                         |                                               |
| ñ     | Portabilidade   |    | Q8080                            |                         | 4                                             |
| 8     | SMS             |    | Listando 1 a 8 de 8 registros    |                         | Autoria A Delatera                            |
| Ş     | Tarifação       |    |                                  |                         | - Anterior 1 Proximo -                        |
| я     | CRM             | <  | «                                |                         |                                               |
| >     | Filas CRM       | <  | «                                |                         |                                               |

Nesta tela, iremos informar o sistema em qual fila a nova operadora irá fazer atendimento. Clique no menu CRM / Fila CRM e escolha a fila, ou, as filas que ela irá fazer o atendimento, clicando no ícone da coluna Agente, referente a fila.

| =    | Manager 3.0         |    |                    |                 | 3 Suporte | Monitoramento | l Módulos extra | 🔒 Mesa telefonista | L | ۸ | Logado com<br>root | 1 |
|------|---------------------|----|--------------------|-----------------|-----------|---------------|-----------------|--------------------|---|---|--------------------|---|
| -    | Principal           |    |                    |                 |           |               |                 |                    |   |   |                    |   |
| ۲    | Acessos             | <  |                    |                 |           |               |                 |                    |   |   |                    |   |
| 8    | Functional          | 4  | Filas CRM          |                 |           |               |                 |                    |   |   |                    |   |
| Let. | Centro de custo     | <  | Dica! Adicione age | entes na Fila.  |           |               |                 |                    |   |   | ×                  |   |
|      | Extensões           | ÷. |                    |                 |           |               |                 |                    |   |   | 4                  | 4 |
| =    | Pré Pago            | <  |                    |                 |           |               |                 |                    |   |   | Adicionar          |   |
| Q    | Bilbotes            |    | Fila               | Agente          |           | Horario       |                 | Prioridade         |   |   |                    |   |
|      | Provisionamento     |    | ForIP              | Matheus         | Ho        | rario_Cheio   |                 |                    |   |   | 08 8               |   |
| -    | r i origionalitatio | -  | ForIP              | Matheus Celular | Ho        | rario_Cheio   |                 |                    |   |   | 88                 |   |
| >    | Pentaho             |    | ForIP              | Felipe          | Ho        | rario_Cheio   |                 | Prioridade Alta    |   |   | 2 8                |   |
|      | Relatorios          | <  | ForIP              | Andre - Agente  | Ho        | rario_Cheio   |                 |                    |   |   | 88                 |   |
| £    | Configs             | с. |                    |                 |           |               |                 |                    |   |   |                    |   |
|      | Portabilidade       |    |                    |                 |           |               |                 |                    |   |   |                    |   |
| 8    | SMS                 | <  |                    |                 |           |               |                 |                    |   |   |                    |   |
| \$   | Tarifação           | <  |                    |                 |           |               |                 |                    |   |   |                    |   |
|      | CRM                 | e. |                    |                 |           |               |                 |                    |   |   |                    |   |
| 5    | Film CPM            |    |                    |                 |           |               |                 |                    |   |   |                    |   |

Aqui conferimos que faz parte do atendimento da fila e podemos tambem adicionar novas operadoras, clicando no botao Adicionar.

|                                     |     | <ul> <li>Second control for the first of the first of</li></ul> |        |
|-------------------------------------|-----|----------------------------------------------------------------------------------------------------|--------|
| Adicionar Agente                    |     |                                                                                                    | ×      |
| Fila:                               |     |                                                                                                    |        |
| ForIP                               |     |                                                                                                    |        |
| Agente:                             |     |                                                                                                    |        |
| Escolha a operadora                 | *   |                                                                                                    |        |
| Horario:                            |     |                                                                                                    |        |
| Horario de trabalho                 | ¥   |                                                                                                    |        |
| Penalty:                            |     |                                                                                                    |        |
| Prioridade Alta Prioridade de toque | • • |                                                                                                    |        |
|                                     |     |                                                                                                    | ¥      |
|                                     |     |                                                                                                    | Ň      |
|                                     |     | Cancelar                                                                                                    | Enviar |

No campo Agente, Escolhemos a nova operadora e no campo horário qual o horario de trabalho que ela vai fazer. Lembrando que o horario é criado no menu Funcional / Horario.

Após feito o cadastro da operadora e a escolha da fila. A nova operadora esta apta para se logar na fila e começar os atendimentos.

Para se logar na fila:

Atraves dos aplicativos MicroSIP e Zoiper. A operadora deverá se logar utilizando o codigo " \*99 ".

No softphone proprietario da ForIP. Basta clicar no botao de Logar, que fica ao lado da tecla

6, do teclado numerico.

-